# 線上報名方式及申請注意事項

國立臺東生活美學館 研究發展組 許家綺

#### \$ 文化部獎補助資訊網

首頁 / 會員登入 / 常見問題 / 操作說明下載 / 網站導覽 / 關於 請先申請會員資格

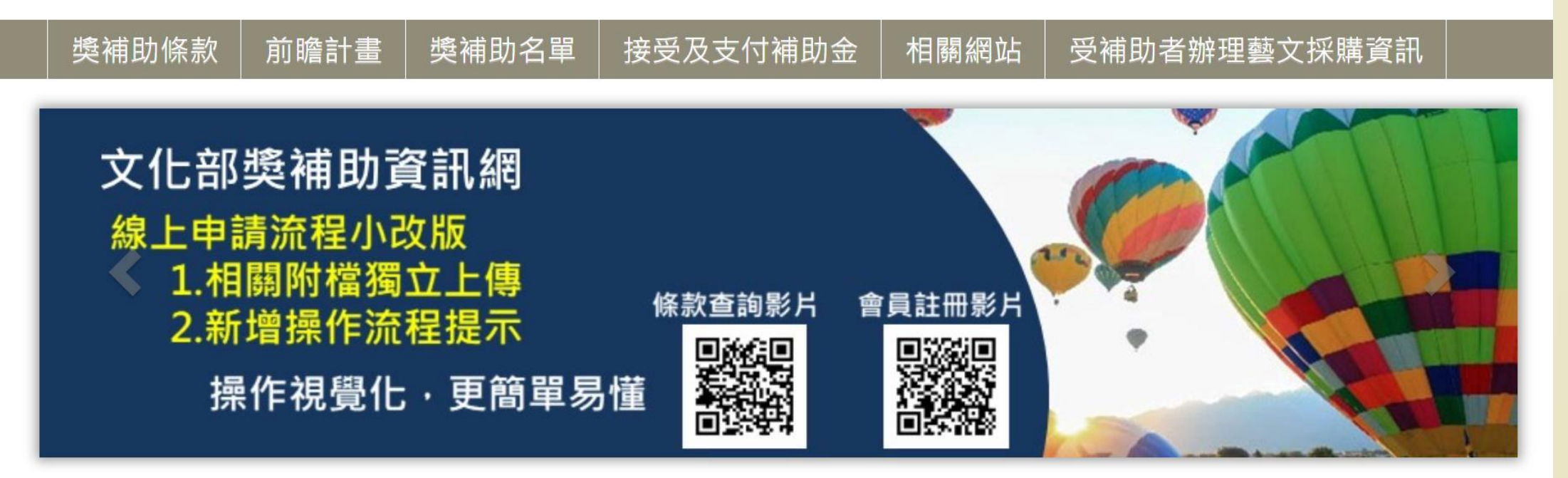

首頁 / 會員登入 / 常見問題 / 操作說明下載 / 網站導覽 / 關於我們

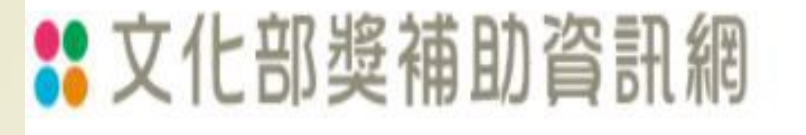

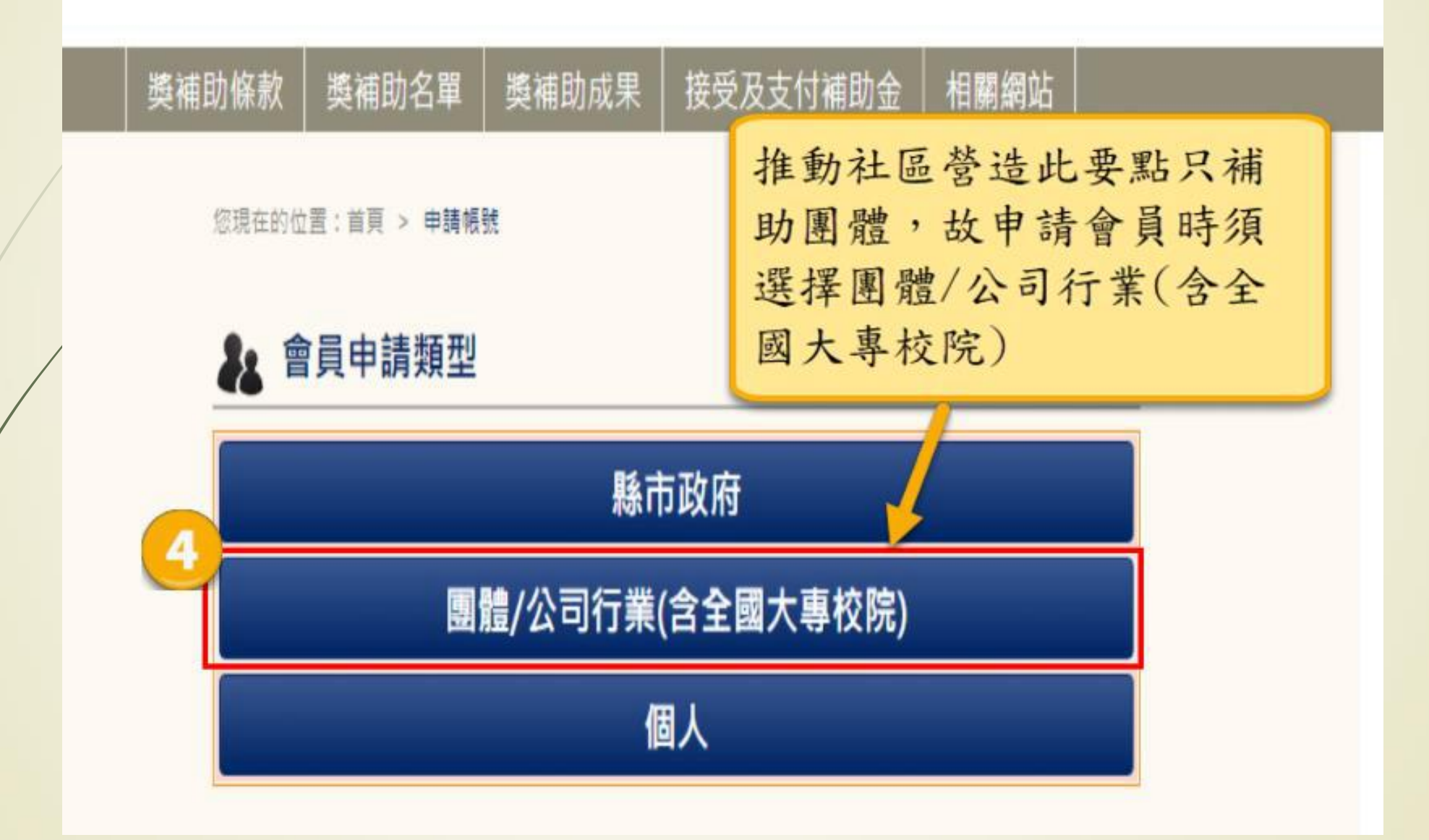

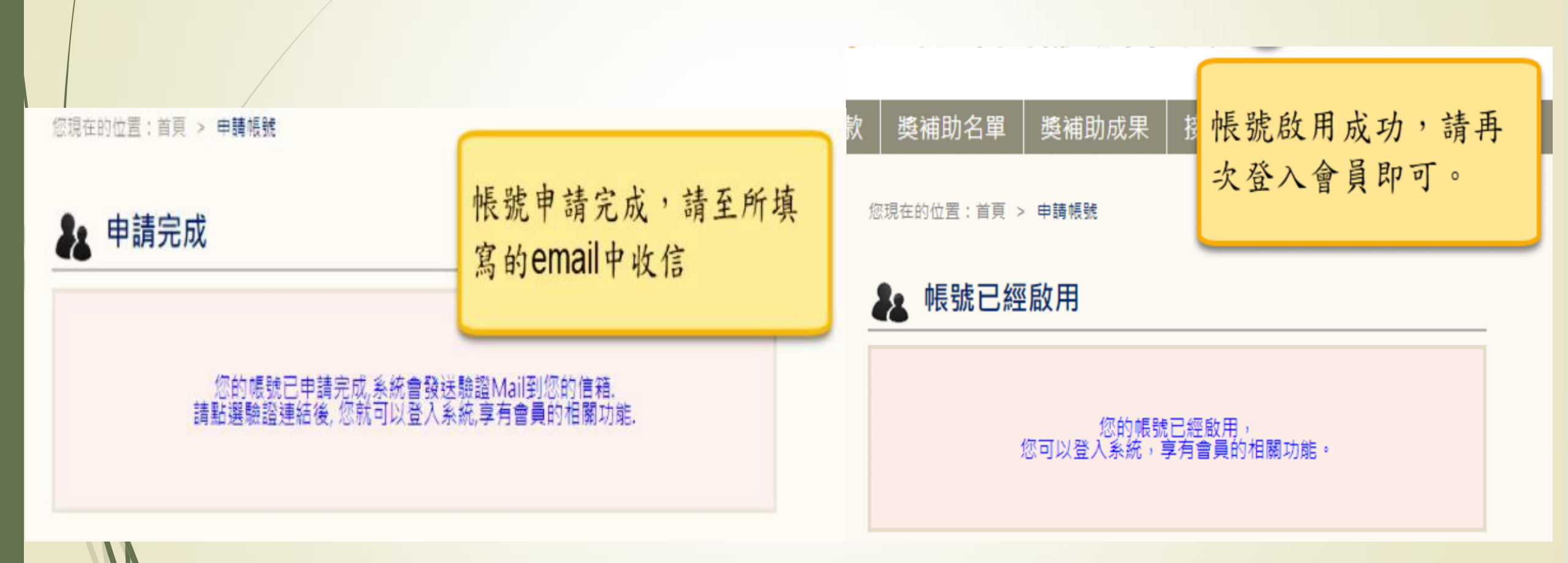

線上申請步驟 步驟一填寫資料 步驟二列印申請單 步驟三上傳案件

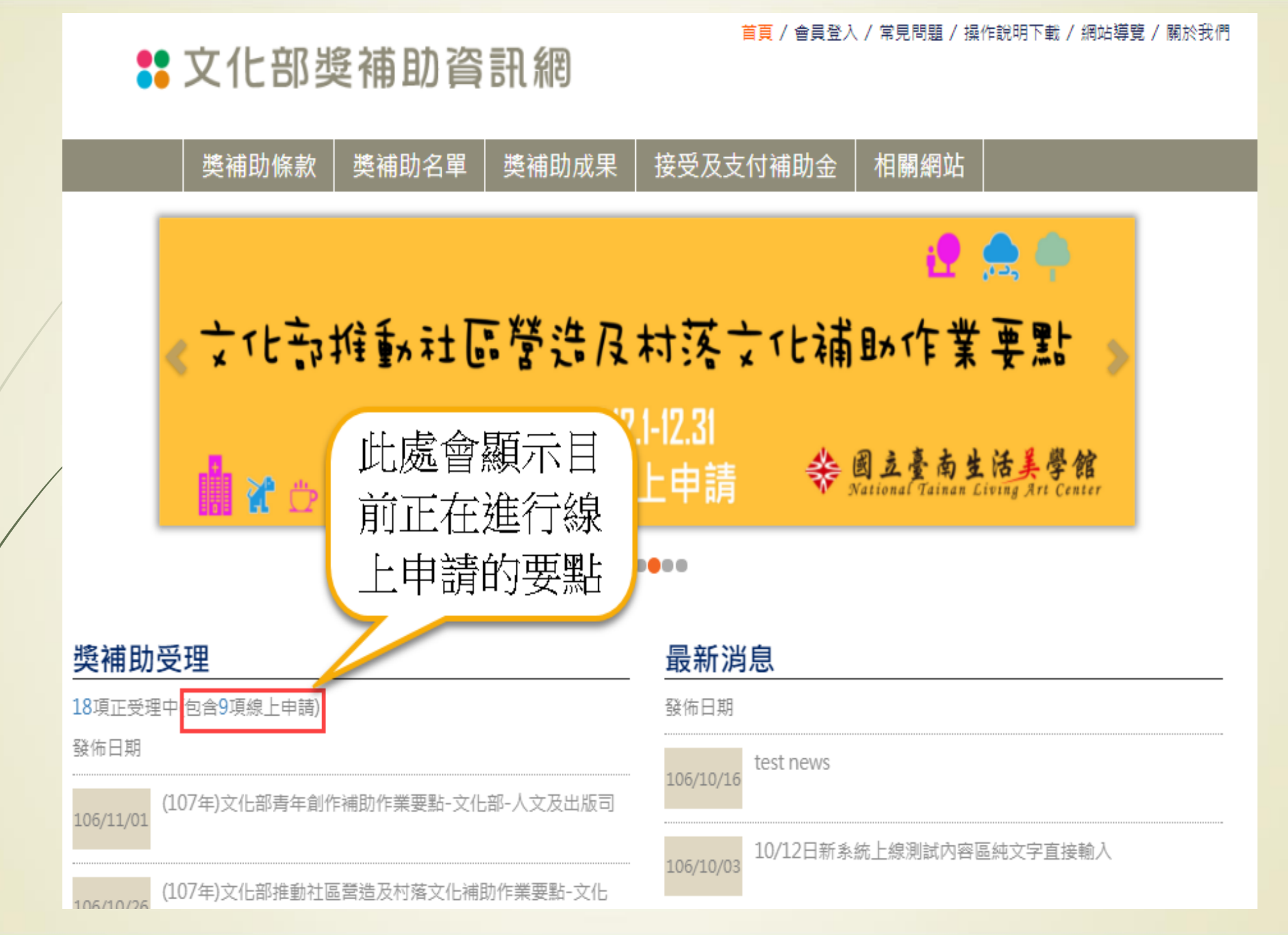

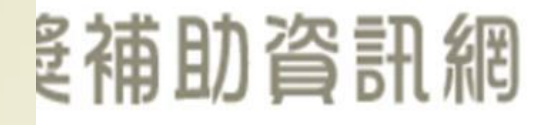

| 獎補助名單 獎補助成果 接受及支付補助金      |   | 金麗前記       | 點選前請注意受理<br>單位是否為欲申請<br>的受理單位。             |  |
|---------------------------|---|------------|--------------------------------------------|--|
| 請點選要點名稱。                  |   |            |                                            |  |
| 107+12                    |   |            |                                            |  |
| (107)文化部青年創作補助(,榮要點 文     |   | 文化部-人文及出版司 | 106/11/01~106/12/04                        |  |
| (107)文化部推動社區營造及村落文化補助作業要點 |   | 國立新竹生活美學館  | 106/10/26~106/12/31<br>107/06/01~107/06/30 |  |
| (107)文化部推動社區營造及村落文化補助作業要點 |   | 國立彰化生活美學館  | 106/10/26~106/12/31<br>107/06/01~107/06/30 |  |
| (107)文化部推動社區營造及村落文化補助作業要點 |   | 國立臺南生活美學館  | 106/10/26~106/12/31<br>107/06/01~107/06/30 |  |
| (107)文化部推動社區營造及村落文化補助作業要點 | ╉ | 國立臺東生活美學館  | 106/10/26~106/12/31<br>107/06/01~107/06/30 |  |

#### 下載欲申請類型的「申請表」填寫完成後,拉到網頁最下方

首頁 / 會員登入 / 常見問題 / 操作說明下載 / 網站導覽 / 關於我

### 2 文化部獎補助資訊網

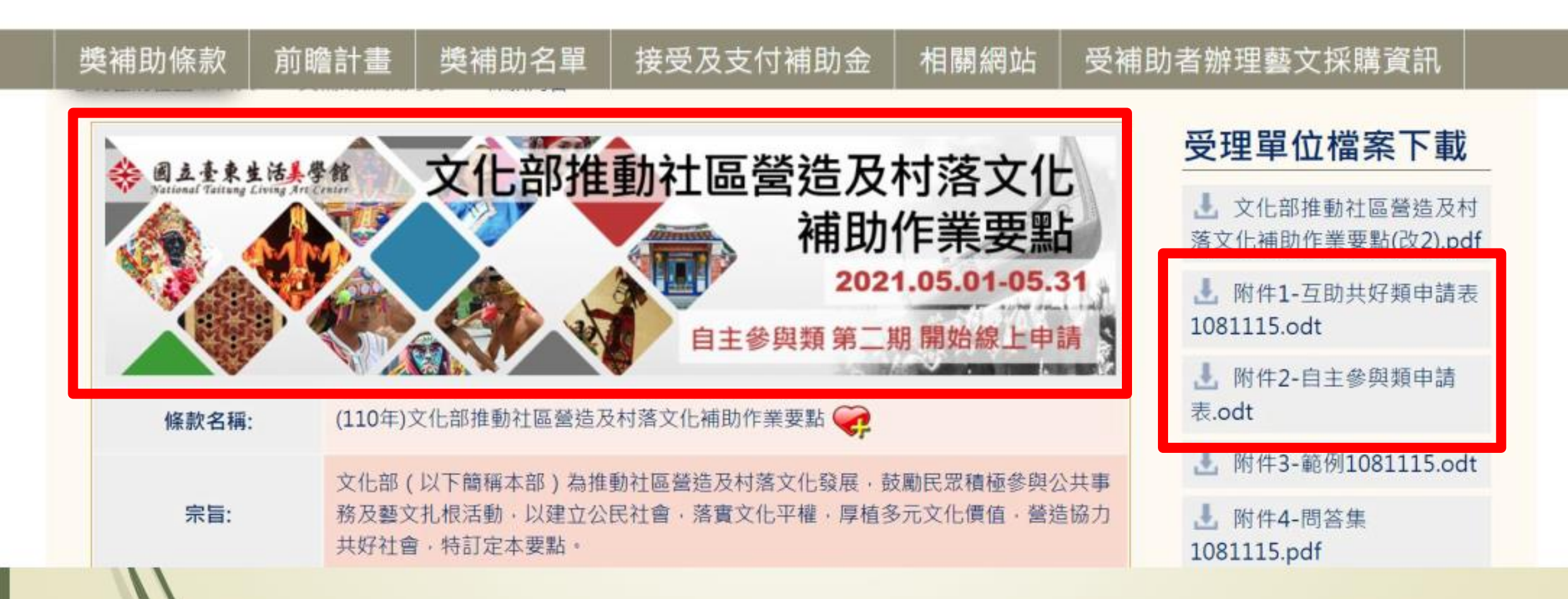

#### 首頁 / 會員登入 / 常見問題

## 🚼 文化部獎補助資訊網

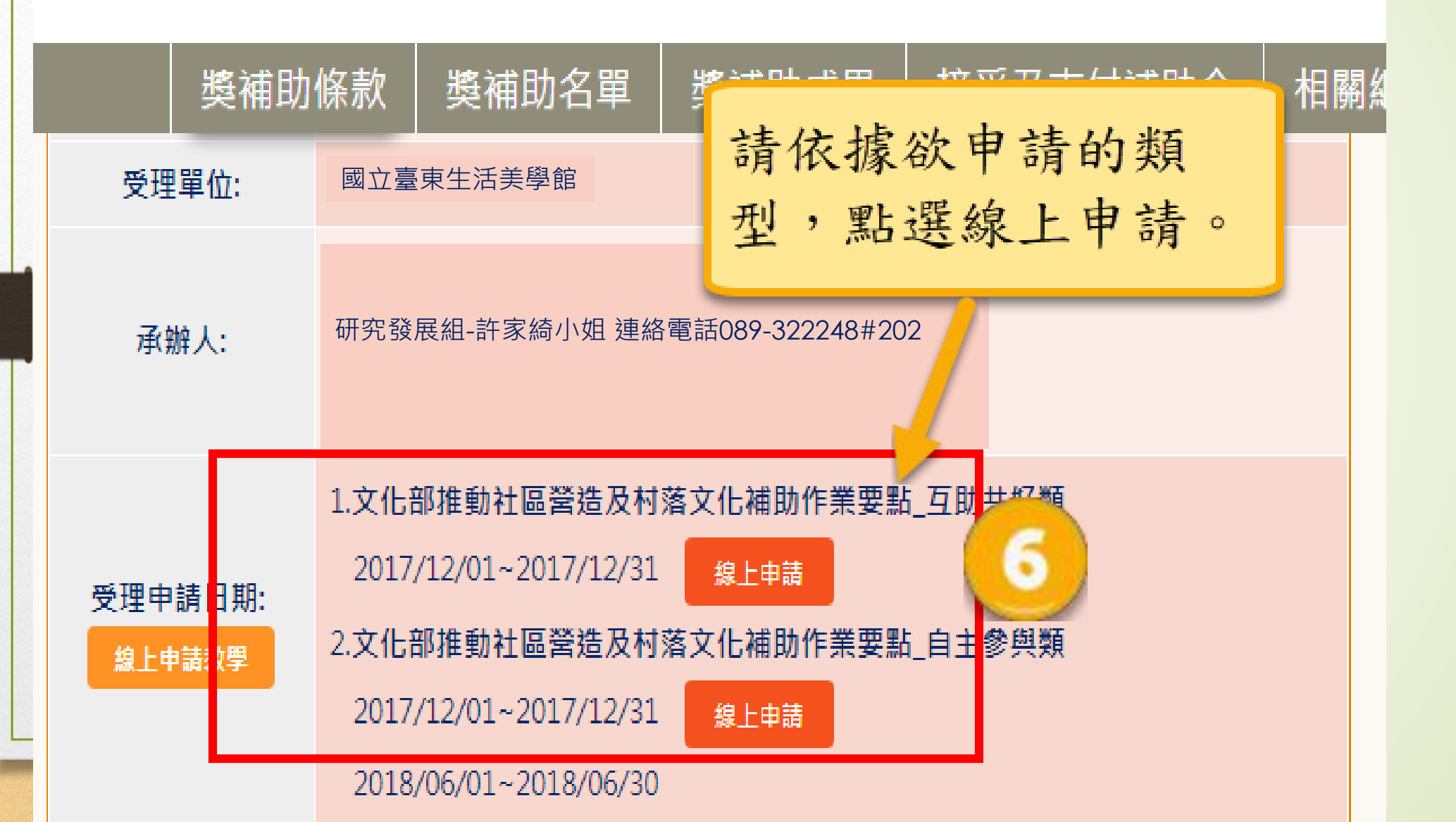

## 線上申請注意事項

- 請您於點選線上申請按鈕時,再次確認申請館別, 以及申請類型(共好與自主)是否正確?
  - 若線上申請後,發現選錯館別
    Ans:請再至正確的館別,重新進行申請。
  - 若線上申請後,發現選錯類型
    Ans:請再至正確的館別及類別,重新進行申請。

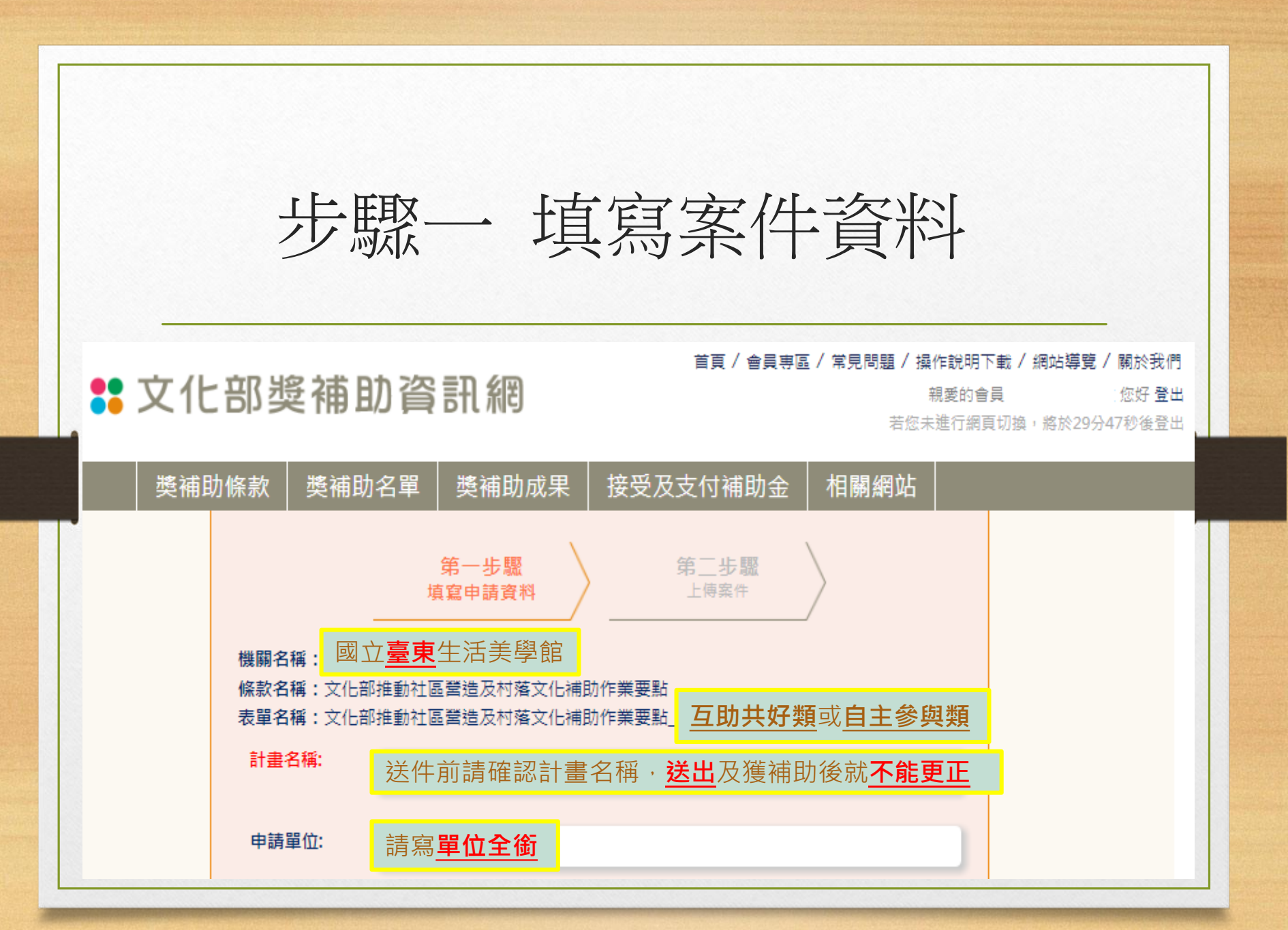

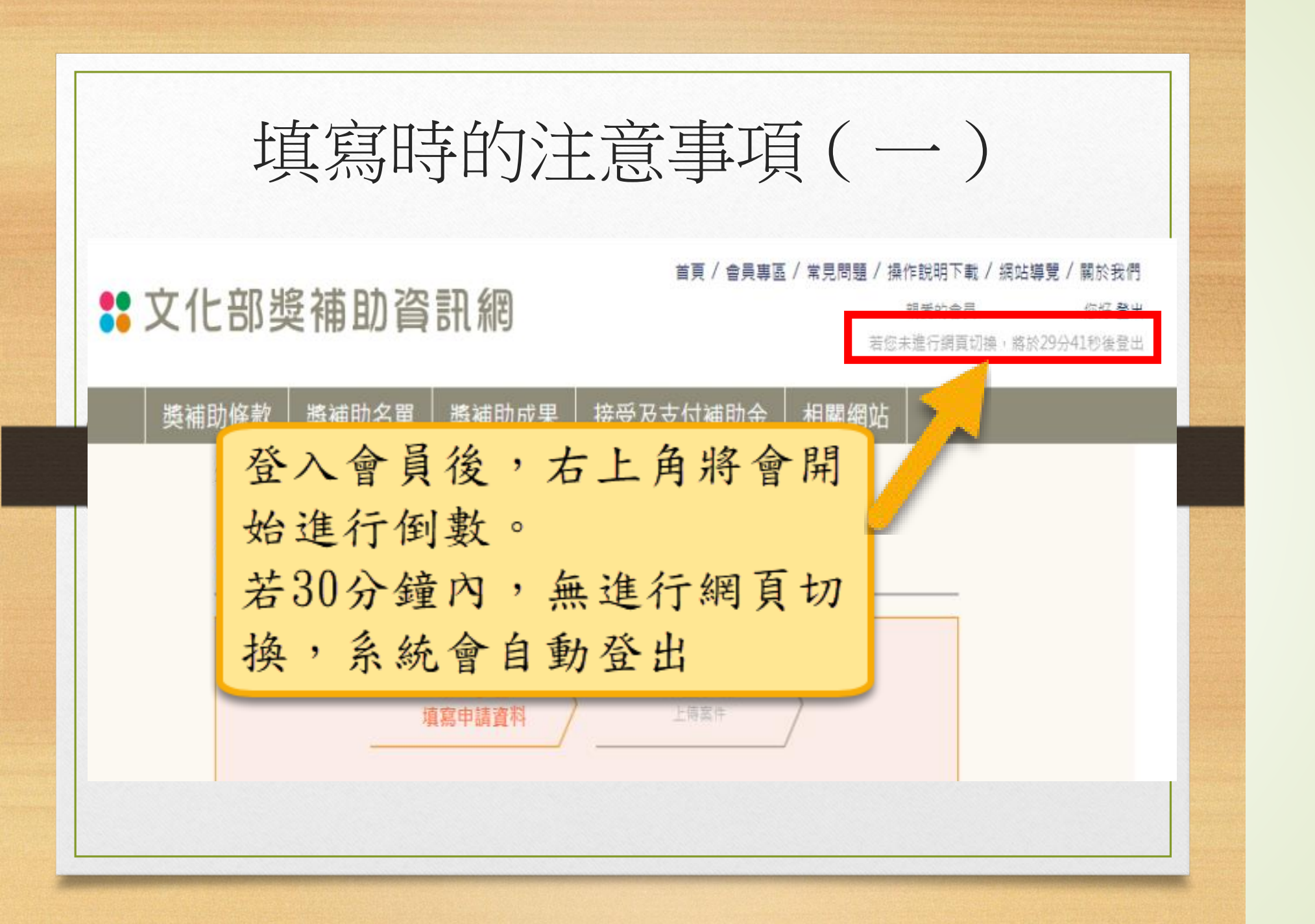

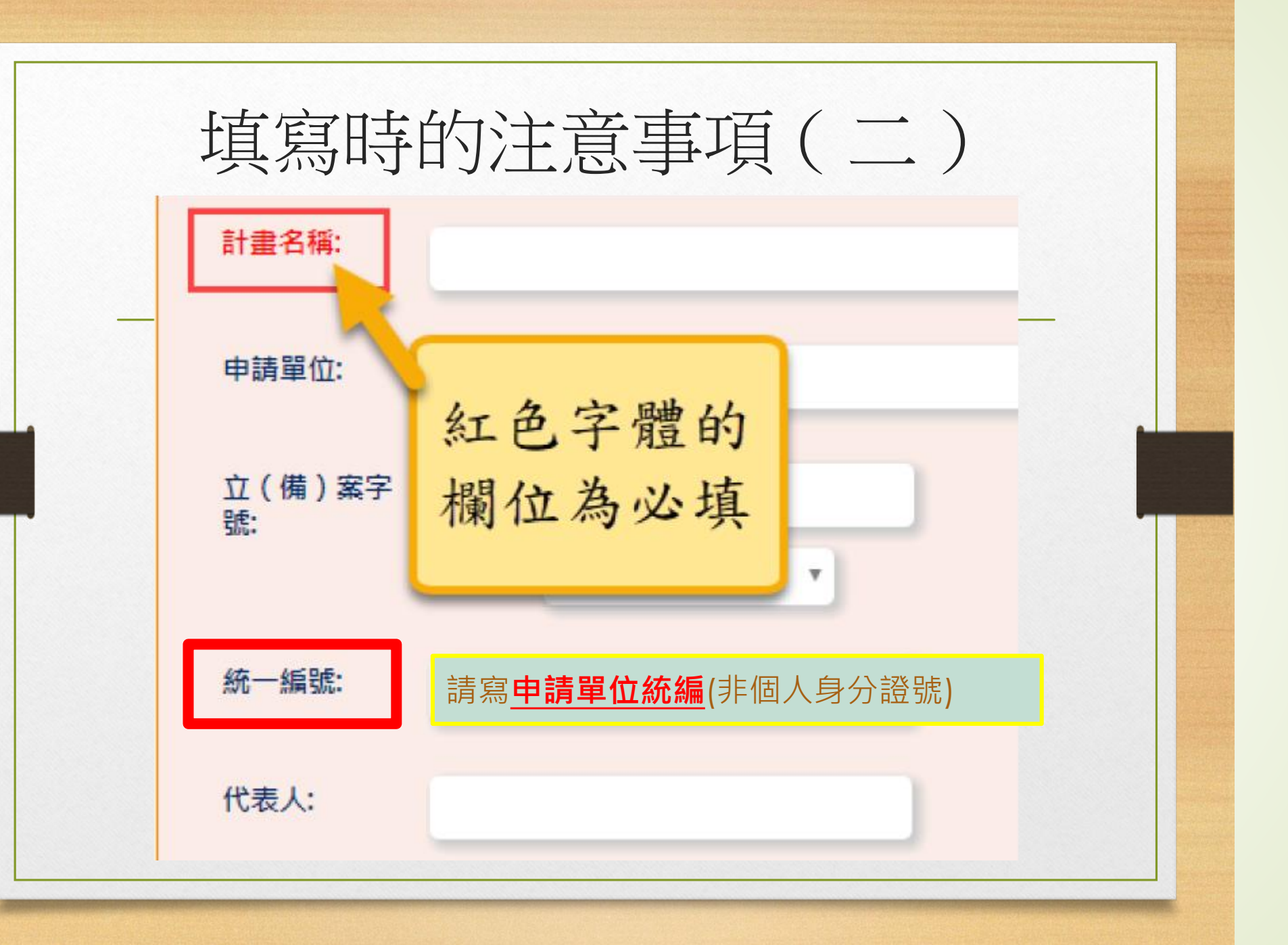

## 填寫時的注意事項(三)

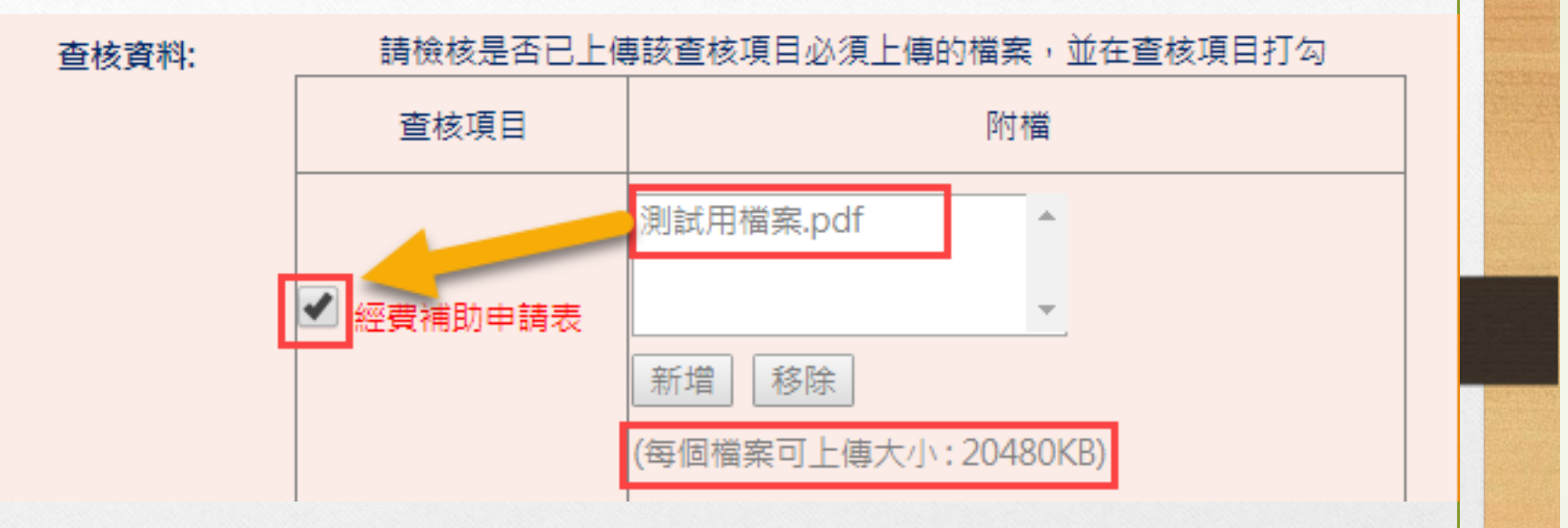

請於檔案上傳後,點選查核項目的方框,以再次確認 檔案是否上傳。 註:每個檔案的大小不可超過20480KB(約20MB)

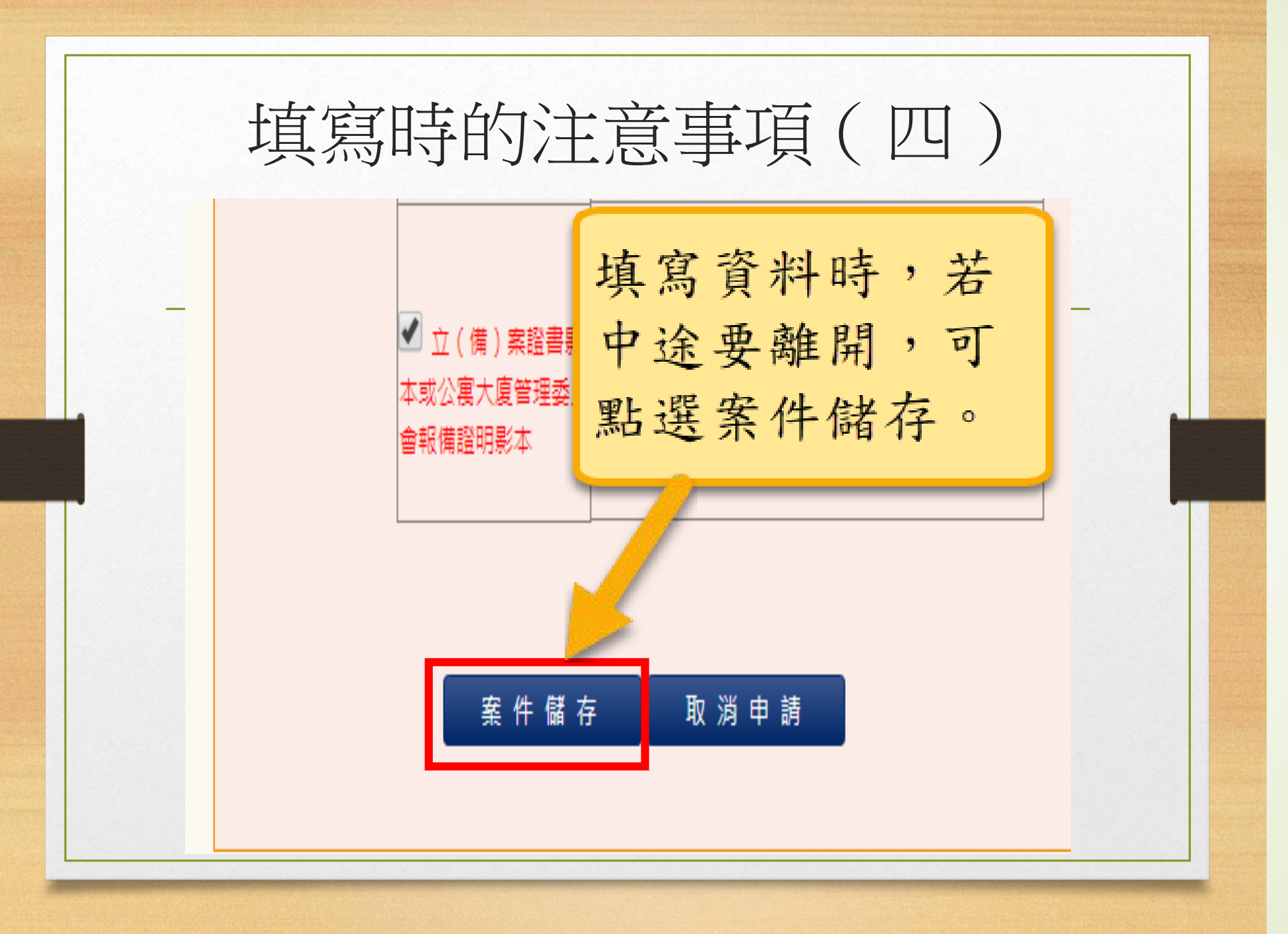

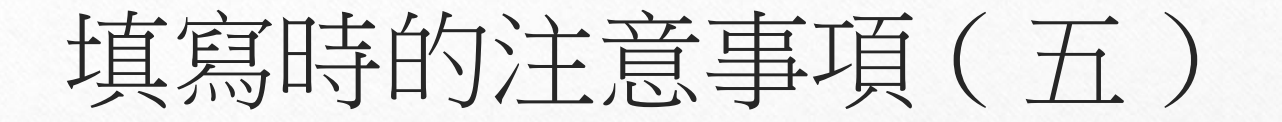

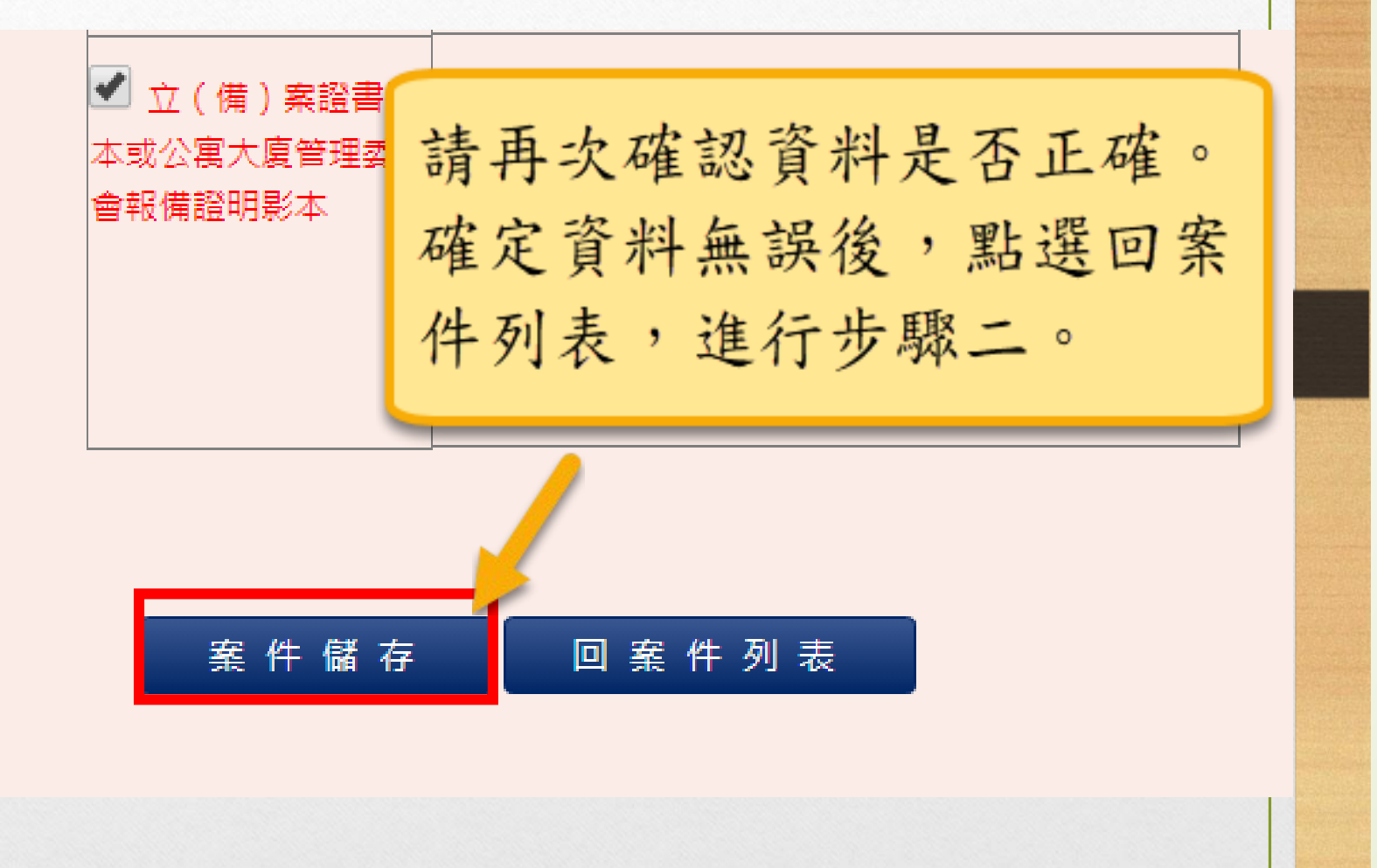

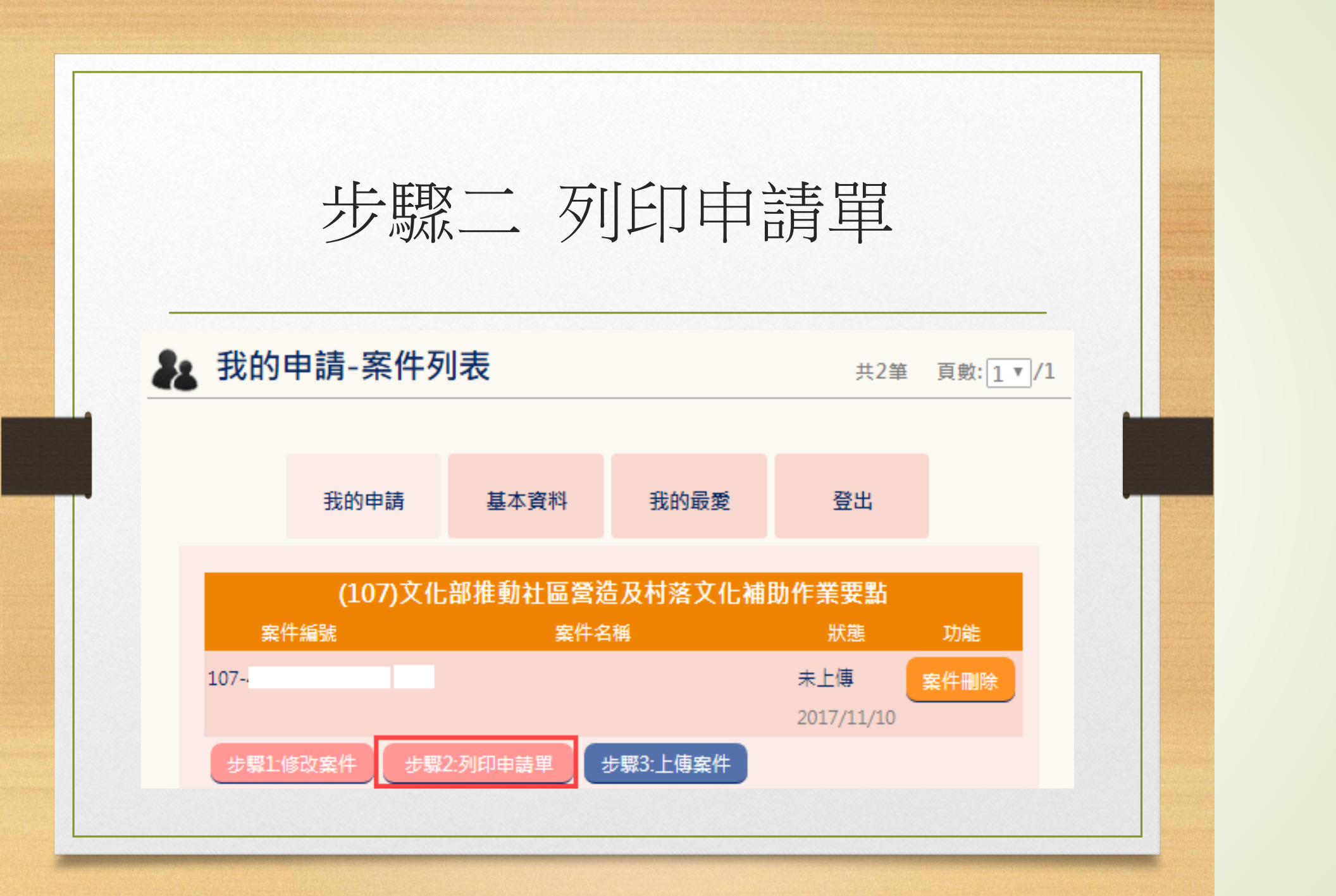

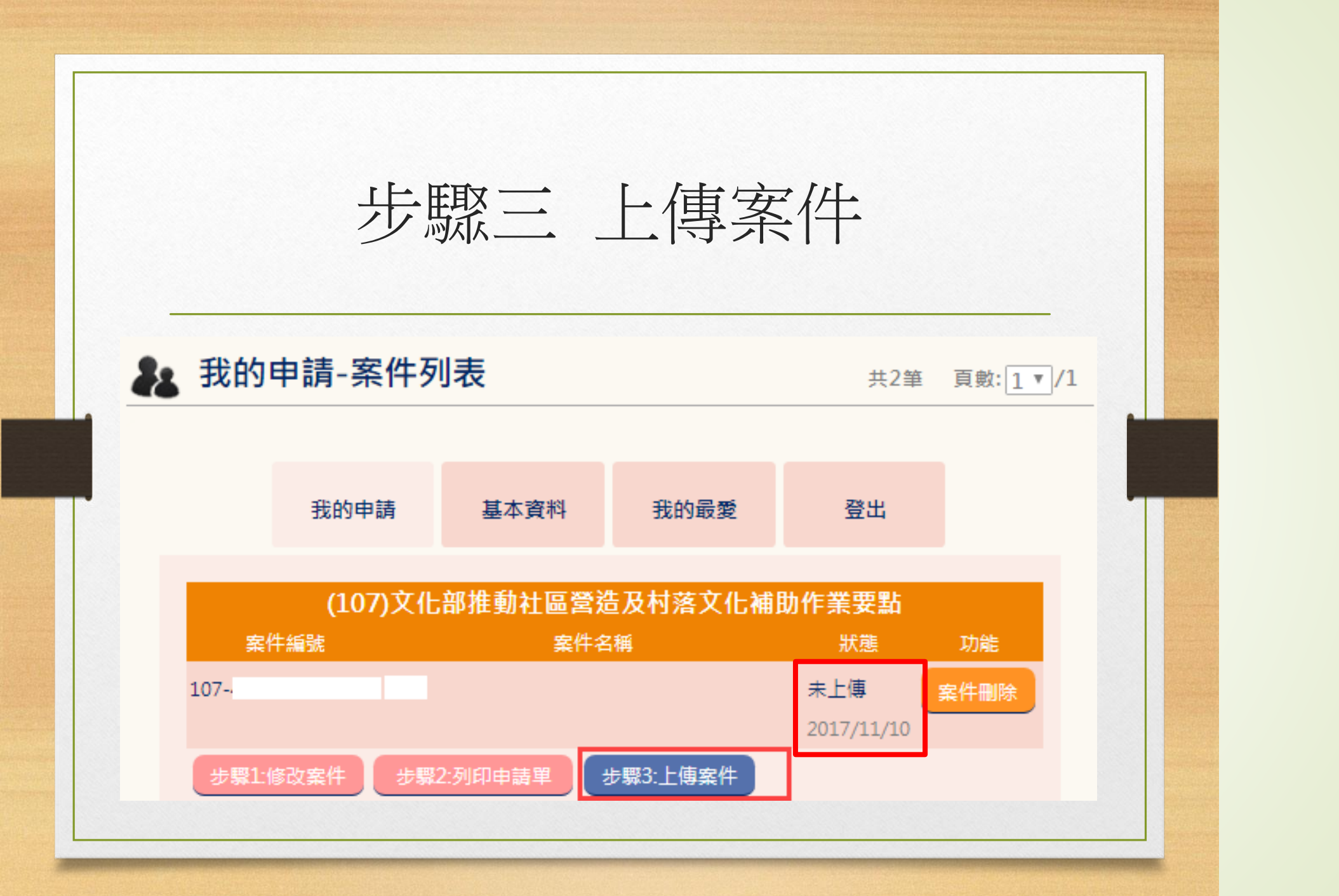

🏖 我的申請-案件列表 共2筆 頁數:1 1 /1 上傳檔案: 1. 申請表需**蓋申請單位圖章**掃描上傳在申請表欄位裡。 2.上傳計畫書(請將申請表word檔和計畫書併在同一檔案上傳)。 3.上傳立案證書、負責人當選證書或立案登記證明。 (107)文化部推動社區營造及村落文化補助作業要點 案件編號 功能 點選步驟三 上傳案件 107-4 案件刪除

步驟2:列印申請單

步驟1:修改案件

步驟3:上傳案件

2017/11/10

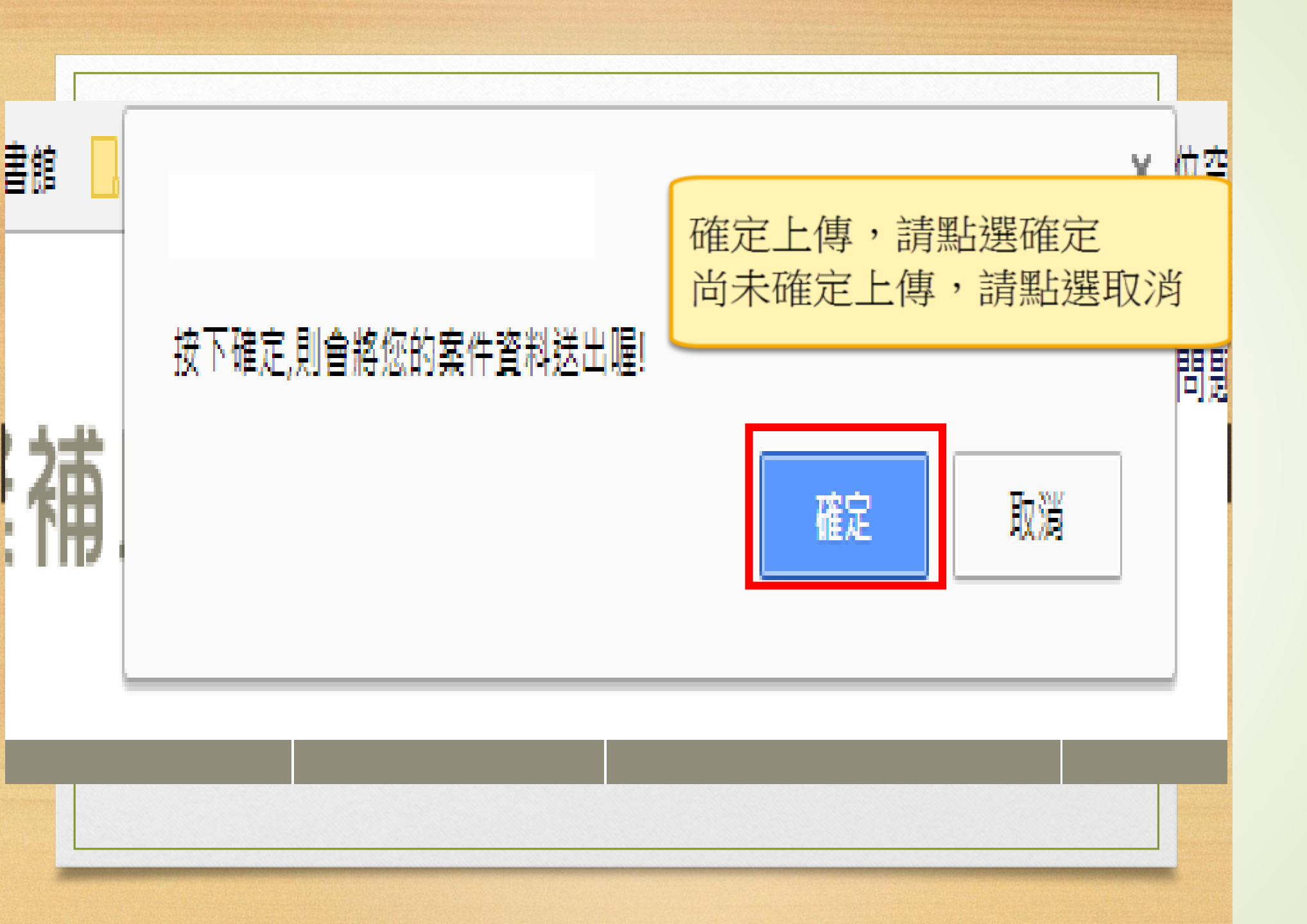

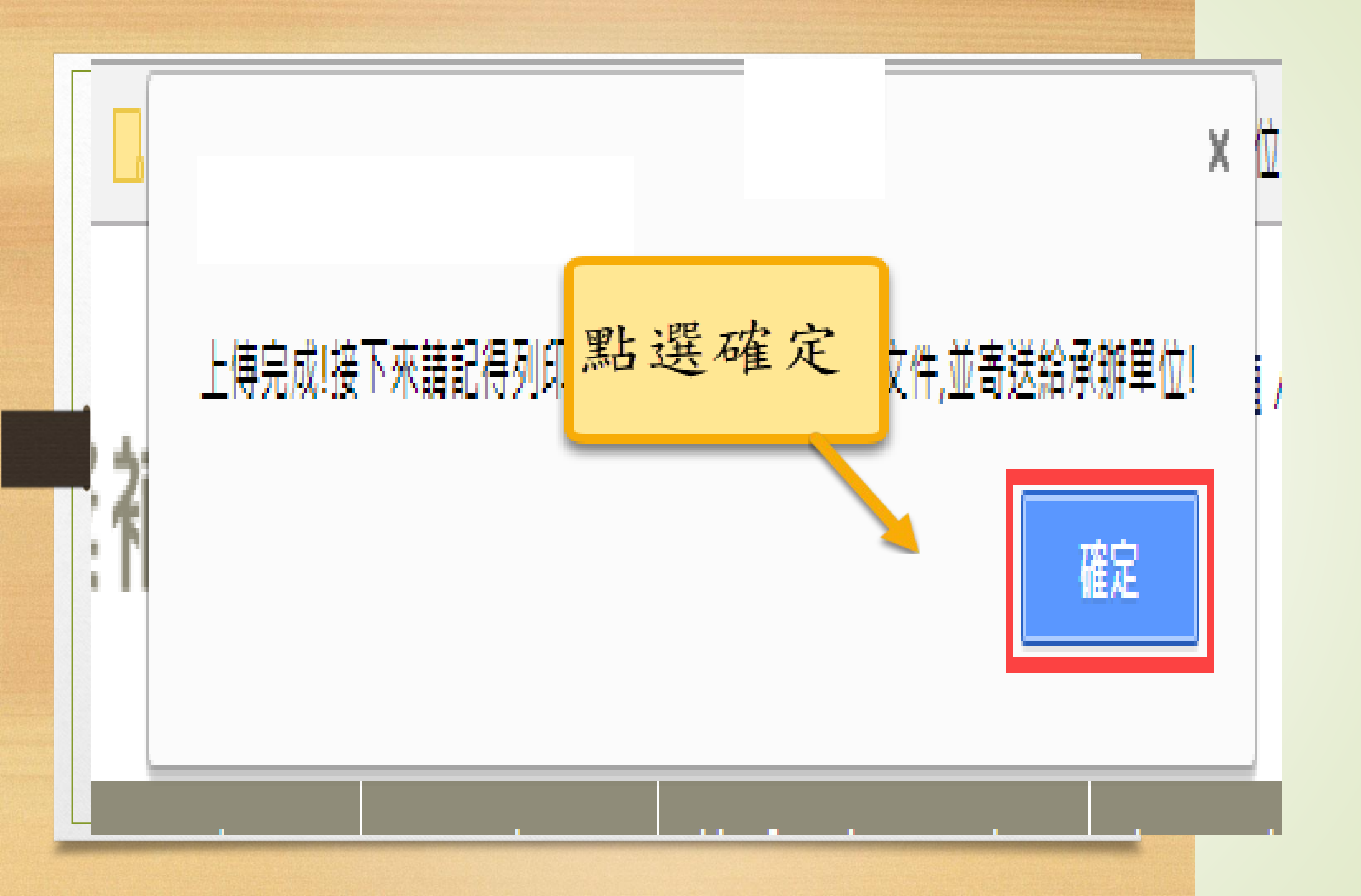

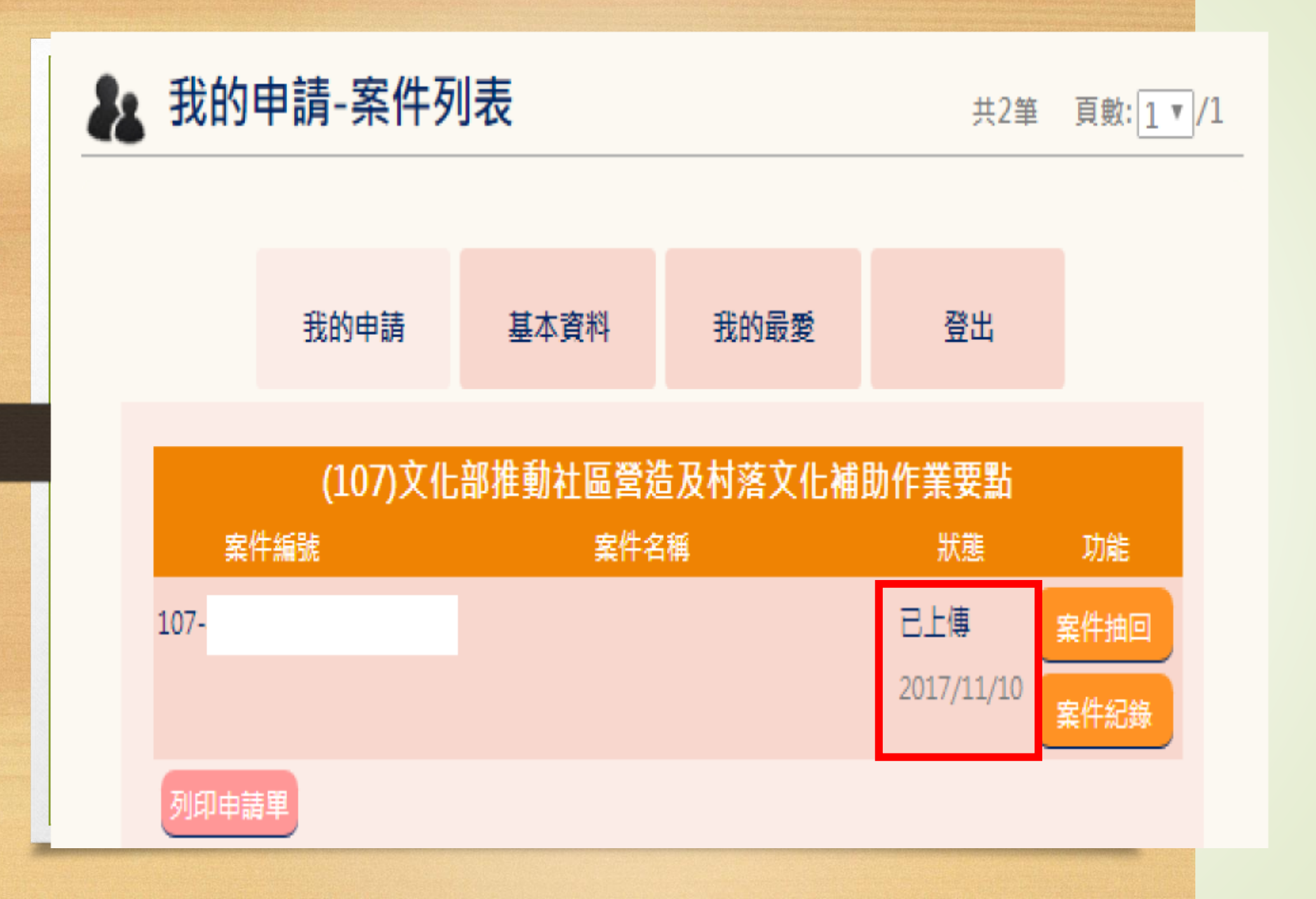

## F&Q

- 相同帳號可以同時登入兩台電腦嗎? ANS:可以,但不建議此做法。
- 同一帳號可以同時編輯兩個不同的案件資料嗎? ANS:可以。
- 同一帳號可以同時編輯同一筆案件資料嗎? ANS:可以,但不建議。因為會有資料覆蓋的問題。
- 請問可以上傳壓縮檔嗎?
  - ANS: 可以,但要注意單一檔案大小不能超過 20MB
- 如果離開位置30分鐘後,系統已自動登出,要去哪邊找剛才填寫到一半的資料。
  - ANS:請再次登入會員,至會員專區>我的申請>點選要點名稱,就可 看到30分鐘前已儲存並填寫到一半的資料。

# 感謝聆聽

有關文化部東區村落社造獎補助洽詢單位 國立臺東生活美學館研究組許小姐 089-322248#202